• outlook.office.com/mail/deeplink?version=20210103002.07&popoutv2=1

🏀 Responder a todos 🛛 🗸 📋 Eliminar 🚫 No deseado 🛛 Bloquear 🚽

### **RE:** aplicar subsidios

De: acueducto veredal <ubocarchoachi@yahoo.com>
Enviado: martes, 5 de enero de 2021 12:36 p. m.
Para: Diego Armando Bello Sanchez <DBello@minvivienda.gov.co>
Asunto: aplicar subsidios

buenos días ingeniero es un gusto saludarlo y desearle un feliz año lleno de muchos éxitos en sus labores diarias, de igual manera solicitarle comedidamente la información de como aplicar los subsidios en el programa integran

le agradezco su colaboración para con nosotros

atte.

Carlos Pardo Administrador Ubocar esp

Enviado desde Yahoo Mail. Consigue la aplicación

Responder Reenviar

outlook.office.com/mail/deeplink?version=20210103002.07&popoutv2=1

🖔 Responder a todos 🛛 🗸 🛍 Eliminar 🚫 No deseado 🛛 Bloquear 👘

#### **RE:** aplicar subsidios

() Mensaje enviado con importancia Alta.

Diego Armando Bello Sanchez Mar 5/01/2021 5:54 PM

Mar 5/01/2021 5:54 PM **Para:** acueducto veredal <ubocarchoachi@yahoo.com> Don Carlos buenas tardes, cordial saludo;

En relación con su solicitud, a continuación, le relaciono el paso a paso que debe seguir para realizar el ajuste de los Subsidios, el cual se hace desde la pantalla de "Tarifas". Cuando se requiere modificar una tarifa, ya sea porque éstas hayan quedado mal o sea necesario cambiar y/o ajustar los valores, siempre es necesario ingresar por la Opción (**Próximo Periodo**) para que el sistema permita realizar el ajuste.

Ejecute los siguientes pasos:

(Antes de ejecutar el proceso, recomiendo sacar una copia a la Carpeta COMERC y posteriormente leer detenidamente las indicaciones, con el objetivo de entender el procedimiento antes de su ejecución).

**1.** Ingresar a través de la siguiente ruta:

Sistema comercial// Tablas// Parametrización// Tarifas// De Servicios Básicos//

(Qué periodo desea consultar: (x) Actual). Por defecto el sistema mostrará la opción (Actual) ya seleccionada; pero para este ajuste que desea hacer, se debe seleccionar la opción (Próximo Periodo) y dar clic en (Continuar).

- Si al ejecutar la opción (Próximo Periodo), el sistema muestra la pantalla sin información, es necesario volver a ingresar a la Opción de "Tarifas // De Servicios Básicos" seleccionar la opción (Periodo Actual) y ejecutar la opción (Generar Tarifas).
- Una vez se haya realizado el proceso anterior, debe volver a ingresar a la Opción de "Tarifas // De Servicios Básicos" y seleccionar (Próximo Periodo) y
  en esta oportunidad el sistema debe mostrar la pantalla con los datos de las tarifas que tiene creadas y con las cuales viene cobrándole actualmente a
  cada uno de los suscriptores. Cuando en efecto se logre visualizar dicha información, se debe ejecutar la opción "Modificar" la cual permitirá eliminar,
  ajustar y/o modificar (como su nombre lo indica) la tarifa deseada para posteriormente guardarla.

 $\oplus$ 

🏀 Responder a todos 🛛 🗸 🛍 Eliminar 🚫 No deseado 🛛 Bloquear 🖓

## **RE:** aplicar subsidios

• El campo representado con (+\_%), es en donde se debe indicar si se va a aplicar un Subsidio (-) o una Contribución (+); es decir, para indicar Subsidios, el valor que usted relacione allí debe estar precedido por un signo menos (-), de no ser así, el sistema lo interpretará como una contribución:

| Uso                     | Estrato      | Plena AC      | CF AC              | Básico AC | Compl AC      | Sunt AC                | Plena AL  | CF AL      | Básico AL | Compl AL   | Sunt AL   |
|-------------------------|--------------|---------------|--------------------|-----------|---------------|------------------------|-----------|------------|-----------|------------|-----------|
| 1Residencial            | 01 BAJO BAJO | 6000.00       | 10000.00           | 300.00    | 2000.00       | 3000.00                | 7500.00   | 15000.00   | 450.00    | 3000.00    | 4500.00   |
| 1Residencial            | 02 BAJO      | 15000.00      | 15000.00           | 1000.00   | 4000.00       | 6000.00                | 17500.00  | 20000.00   | 1250.00   | 5000.00    | 7500.00   |
|                         |              |               |                    |           |               |                        |           |            |           |            |           |
|                         |              |               |                    |           |               |                        |           |            |           |            | ~         |
|                         |              |               |                    |           |               | _                      |           |            |           |            |           |
|                         | Uso Resid    | encial        | 4                  | Es        | strato ó Cate | goría 01               | BAJO BAJO | )          |           | 1          |           |
|                         |              |               |                    | Act       | ueducto       |                        |           |            |           |            |           |
|                         |              | CMO           | 0.00               | CMI       | 0.0           | 00 CM1                 | r         | 0.00       |           |            |           |
| Valores Tarifa          | a Promedio   | Valores       | Cargo Fijo         |           |               |                        | Valore    | s de Cons  | umos      |            |           |
| Real <u>+</u> %         | Cobrado      | Real 🚽        | % Cob              | rado      | Real          | <u>+</u> %             | Básico    | <u>+</u> % | Complem   | <u>+</u> % | Suntuario |
| 20,000.0 -70            | .00 6,000.00 | 10,000.0      | 0.00 10,           | 0.000     | 1,000.00      | -70.00                 | 300.00    | 100.00     | 2,000.00  | 200.00     | 3,000.00  |
|                         |              |               |                    | Alca      | ntarillado    |                        |           |            |           |            |           |
|                         |              | CMO           | 0.00               | CMI       | 0.0           | 00 CM1                 | r 🗌       | 0.00       |           |            |           |
| Valores Tarifa Promedio |              |               | Valores Cargo Fijo |           |               | Valores de Vertimiento |           |            |           |            |           |
| Real <u>+</u> %         | 6 Cobrado    | Real <u>H</u> | % Cob              | rado      | Real          | <u>+</u> %             | Básico    | <u>+%</u>  | Complem   | <u>+</u> % | Suntuario |
| 25,000.0 -70            | .00 7,500.00 | 15,000.0      | 0.00 15,           | 000.0     | 1,500.00      | -70.00                 | 450.00    | 100.00     | 3,000.00  | 200.00     | 4,500.00  |
|                         |              |               |                    |           |               |                        |           |            |           |            |           |

🌕 Responder a todos 🛛 🗸 🛍 Eliminar 🚫 No deseado 🛛 Bloquear 👘

### **RE:** aplicar subsidios

Es importante aclarar que únicamente se deben "Guardar" los cambios, (NO se debe ejecutar la opción "Generar Tarifas para el Siguiente Periodo), porque el sistema volvería a dejar los valores iniciales.

\* Luego de realizar el proceso anterior, se deben verificar los consumos ingresados y realizar la validación correspondiente. Si están bien, se debe ejecutar el PROCESO DE PRELIQUIDACIÓN, (sin haber ejecutado la opción "Generar Tarifas para el Siguiente Periodo"), realizar las validaciones correspondientes y el resto de pasos igual que siempre. En la facturación del siguiente periodo, ya podrá volver a ejecutar como lo ha venido haciendo siempre, el proceso de generación de tarifas y los pasos posteriores.

#### Nota:

Recuerde que estos pasos que acabo de mencionarle, son utilizados únicamente, cuando se requiere modificar algún dato en la pantalla de tarifas, como en este caso, los Subsidios!!!

Cordialmente.

#### Diego Armando Bello Sánchez

Contratista - Subdirección de Desarrollo Empresarial Viceministerio de Agua y Saneamiento Básico Ministerio de Vivienda, Ciudad y Territorio Calle 18 No. 7-59 Piso 7

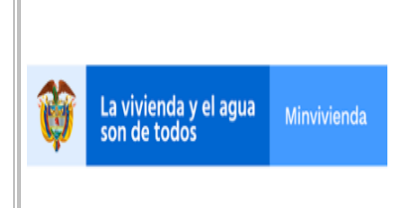

FORMATO: ACTA

**PROCESO: GESTION DOCUMENTAL** 

Fecha: 10/09/2019

Código: GDC-F-01

# ACTA No. 001-2021

FECHAS: Bogotá D.C., 5 de enero de 2021

HORA: De 12:36 M a 5:54 PM

LUGAR: Bogotá – Choachí/Cundinamarca – Correo Electrónico

ASISTENTES: Carlos Pardo, Administrador – UBOCAR ESP.

Diego Bello, Ingeniero Contratista - Ministerio de Vivienda, Ciudad y Territorio.

## DESARROLLO:

Asistencia técnica remota a la empresa UBOCAR.

Recibimos correo electrónico del Señor Carlos Pardo representante de la empresa "UBOCAR", quien solicita ayuda en relación con lo siguiente: "Buenos días Ingeniero es un gusto saludarlo y desearle un feliz año lleno de muchos éxitos en sus labores diarias, de igual manera solicitarle comedidamente la información de cómo aplicar los Subsidios en el programa INTEGRIN. Le agradezco mucho la colaboración para con nosotros".

En relación con la solicitud manifiesta, procedimos a responder la solicitud realizada por el Señor Carlos Pardo, administrador de la empresa "UBOCAR" a través de correo electrónico, en el cual le indicamos lo siguiente:

Don Carlos buenas tardes, cordial saludo;

En relación con su solicitud, a continuación, le relaciono el paso a paso que debe seguir para realizar el ajuste de los Subsidios, el cual se hace desde la pantalla de "Tarifas". Cuando se requiere modificar una tarifa, ya sea porque éstas hayan quedado mal o sea necesario cambiar y/o ajustar los valores, siempre es necesario ingresar por la Opción (**Próximo Periodo**) para que el sistema permita realizar el ajuste.

Ejecute los siguientes pasos:

(Antes de ejecutar el proceso, recomiendo sacar una copia a la Carpeta COMERC y posteriormente leer detenidamente las indicaciones, con el objetivo de entender el procedimiento antes de su ejecución).

**1.** Ingresar a través de la siguiente ruta:

## Sistema comercial// Tablas// Parametrización// Tarifas// De Servicios Básicos//

(Qué periodo desea consultar: (x) Actual). Por defecto el sistema mostrará la opción (Actual) ya seleccionada; pero para este ajuste que desea hacer, se debe seleccionar la opción (Próximo Periodo) y dar clic en (Continuar).

- Si al ejecutar la opción (Próximo Periodo), el sistema muestra la pantalla sin información, es necesario volver a ingresar a la Opción de "Tarifas // De Servicios Básicos" seleccionar la opción (Periodo Actual) y ejecutar la opción (Generar Tarifas).
- Una vez se haya realizado el proceso anterior, debe volver a ingresar a la Opción de "Tarifas // De Servicios Básicos" y seleccionar (Próximo Periodo) y en esta oportunidad el sistema debe mostrar la pantalla con los datos de las tarifas que tiene creadas y con las cuales viene cobrándole actualmente a cada uno de los suscriptores. Cuando en efecto se logre visualizar dicha información, se debe ejecutar la opción "Modificar" la cual permitirá eliminar, ajustar y/o modificar (como su nombre lo indica) la tarifa deseada para posteriormente guardarla.
- El campo representado con (+\_%), es en donde se debe indicar si se va a aplicar un Subsidio (-) o una Contribución (+); es decir, para indicar Subsidios, el valor que usted relacione allí debe estar precedido por un signo menos (-), de no ser así, el sistema lo interpretará como una contribución:

| TARIFAS DE SERVICIOS BÁSICOS<br>Periodo: 10 OCTUBRE Año: 2020                                                                                                    |                         |                     |                      |                   |                    |                    |                     |                      |                   |                    |                             |
|----------------------------------------------------------------------------------------------------|-------------------------|---------------------|----------------------|-------------------|--------------------|--------------------|---------------------|----------------------|-------------------|--------------------|-----------------------------|
| Uso                                                                                                    | Estrato                 | Plena AC            | CF AC Bá             | ásico AC          | Compl AC           | Sunt AC            | Plena AL            | CF AL                | Básico AL         | Compl AL           | Sunt AL                     |
| 0 1Residencial<br>0 1Residencial                                                                                                    | 01 BAJO BAJO<br>02 BAJO | 6000.00<br>15000.00 | 10000.00<br>15000.00 | 300.00<br>1000.00 | 2000.00<br>4000.00 | 3000.00<br>6000.00 | 7500.00<br>17500.00 | 15000.00<br>20000.00 | 450.00<br>1250.00 | 3000.00<br>5000.00 | 4500.00 <b>^</b><br>7500.00 |
|                                                                                                    |                         |                     |                      |                   |                    |                    |                     |                      |                   |                    | ~                           |
| Uso Residencial Estrato ó Categoría 01 BAJO BAJO                                                                                                    |                         |                     |                      |                   |                    |                    |                     |                      |                   |                    |                             |
| Acueducto                                                                                                    |                         |                     |                      |                   |                    |                    |                     |                      |                   |                    |                             |
|                                                                                                    | (                       | СМО                 | 0.00                 | IMI               | 0.0                | 00 CM              | r 🗌                 | 0.00                 |                   |                    |                             |
| Valores Tarifa Promedio Valores Cargo Fijo Valores de Consumos                                                                                                    |                         |                     |                      |                   |                    |                    |                     |                      |                   |                    |                             |
| Real <u>+</u> %                                                                                                    | Cobrado                 | Real <u>+</u>       | % Cobra              | do                | Real               | <u>+</u> %         | Básico              | <u>+</u> %           | Complem           | <u>+</u> %         | Suntuario                   |
| 20,000.0 -70.00                                                                                                    | 0 6,000.00 1            | 10,000.0            | 0.00 10,00           | 0.0 1             | ,000.00            | -70.00             | 300.00              | 100.00               | 2,000.00          | 200.00             | 3,000.00                    |
| Alcantarillado                                                                                                    |                         |                     |                      |                   |                    |                    |                     |                      |                   |                    |                             |
|                                                                                                    | (                       | СМО                 | 0.00                 | т                 | 0.                 | 00 CM              | г                   | 0.00                 |                   |                    |                             |
| Valores Tarifa Promedio Valores Cargo Fijo Valores de Vertimiento                                                                                                    |                         |                     |                      |                   |                    |                    |                     |                      |                   |                    |                             |
| Real <u>+</u> %                                                                                                    | Cobrado                 | Real <u>+</u>       | % Cobra              | do                | Real               | <u>+</u> %         | Básico              | <u>+</u> %           | Complem           | <u>+</u> %         | Suntuario                   |
| 25,000.0 -70.00                                                                                                    | 0 7,500.00 1            | 15,000.0            | 0.00 15,00           | 0.0               | ,500.00            | -70.00             | 450.00              | 100.00               | 3,000.00          | 200.00             | 4,500.00                    |
| Limites por Rangos de Consumo: Básico 20 Complementario 40 Suntuario 999999 Consumo Promedio 0                                                                                                    |                         |                     |                      |                   |                    |                    |                     |                      |                   |                    |                             |
| 🗋 Adicionar 🖉 Modificar 🚱 Guardar 📕 Cancelar 🗙 Borrar 🔄 Generar Tarifas para el Siguiente Periodo 🔯 Salir                                                                                                    |                         |                     |                      |                   |                    |                    |                     |                      |                   |                    |                             |
| <ul> <li>±% Define que el porcentaje a aplicar se trata de un subsidio (-) o sobreprecio (+). Recuerde que el signo + no se muestra.</li> <li>Si se digita el porcentaje el sistema calcula el valor a cobrar y cuando se digita el valor calcula el porcentaje.</li> </ul> |                         |                     |                      |                   |                    |                    |                     |                      |                   |                    |                             |

Es importante aclarar que únicamente se deben "Guardar" los cambios, (NO se debe ejecutar la opción "Generar Tarifas para el Siguiente Periodo), porque el sistema volvería a dejar los valores iniciales.

\* Luego de realizar el proceso anterior, se deben verificar los consumos ingresados y realizar la validación correspondiente. Si están bien, se debe ejecutar el PROCESO DE PRELIQUIDACIÓN, (sin haber ejecutado la opción "Generar Tarifas para el Siguiente Periodo"), realizar las validaciones correspondientes y el resto de pasos igual que siempre. En la facturación del siguiente

periodo, ya podrá volver a ejecutar como lo ha venido haciendo siempre, el proceso de generación de tarifas y los pasos posteriores.

### Nota:

Recuerde que estos pasos que acabo de mencionarle, son utilizados únicamente, cuando se requiere modificar algún dato en la pantalla de tarifas, como en este caso, los Subsidios!!!

## COMPROMISOS:

| Compromiso | Responsable | Fecha límite de cumplimiento |
|------------|-------------|------------------------------|
| N/A        | N/A         | N/A                          |

FIRMAS:

**DIEGO ARMANDO BELLO SÁNCHEZ** Ingeniero Contratista MVCT

Elaboró: Diego Bello – Ingeniero Contratista MVCT Fecha: 5 de enero de 2021